# Bronze Camp Enrolment Instructions

for Current Members

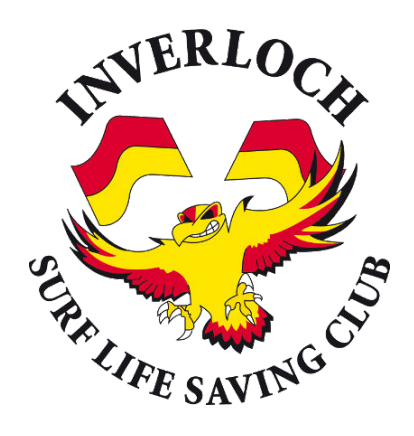

Bronze Camp **applications open on the 1<sup>st</sup> of August**. Follow these Instructions if you have been a member recently and have a Hello Club account. Places are limited to 24 and will be offered on a first come, first served basis.

This year's camp will be held from **Sunday the 8th to Saturday the 14th of December** at the Inverloch Surf Life Saving Club Clubhouse

To enrol you will need to sign into your **Member Account** in the **Inverloch Hello Club** application. Participants must be **15 years old** prior to the program starting on the 8th of December 2024.

**Cost** of the Camp is **\$400** which includes accommodation, food and patrol uniform (Shirt/Shorts, Quartered Patrol Cap & Club Cap). Membership cost is additional to this.

Click the button below to access the Membership Application:

Membership App

### Accessing your Hello Club Account

- Launch the application.
- If you know your details, sign in and go to step 2.
- If you are unsure of your username or password, click the SIGN IN WITH USERNAME button.

This will take you to a screen where you can recover your username & password. If you are still having trouble, follow the instructions <u>here</u>

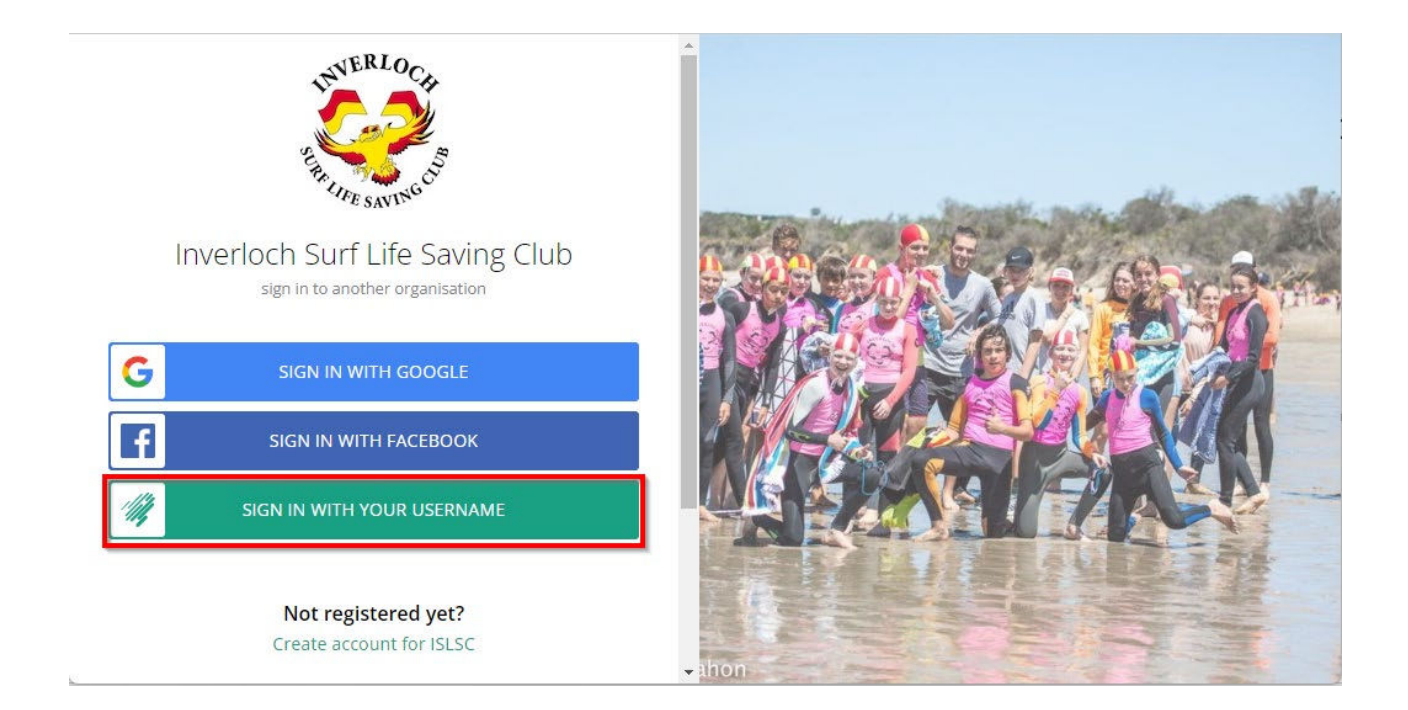

# **Renewing your Membership (if required)**

In order to enrol Bronze Camp you must have a current Membership. If you have not renewed your membership yet, follow these steps. The following Membership Types are eligible to enrol in Bronze Camp:

| MEMBERSHIP TYPES   |                                   |                                  |
|--------------------|-----------------------------------|----------------------------------|
| Bar Supporter      | Family (Under 18)                 | Individual Under 18 - Patrolling |
| Bar Volunteer      | 🗸 Individual 18 & Over - Non-     | Life Membership                  |
| Family (Primary)   | Individual 18 & Over - Patrolling | YIPs Program                     |
| Family (18 & Over) | 🗸 Individual Under 18 - Non-      |                                  |

### Select Memberships from the home screen.

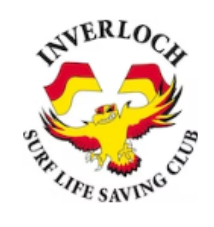

Welcome to Inverloch Surf Life Saving Club Membership Portal.

Use this portal to manage all aspects of your ISLSC membership including renewals, changes & new memberships.

Memberships and renewals for 2023/24 season are now open.

Nipper registration for Season 2023/24 will open on the 1st of September If you have any questions, please contact the Volunteers listed below.

| MEMBERSHIPS | CALENDAR | PROFILE | <b>≪</b> FEEDBACK |
|-------------|----------|---------|-------------------|
|             |          |         |                   |

Select RENEW and follow the instructions. Do not PURCHASE a new
Membership

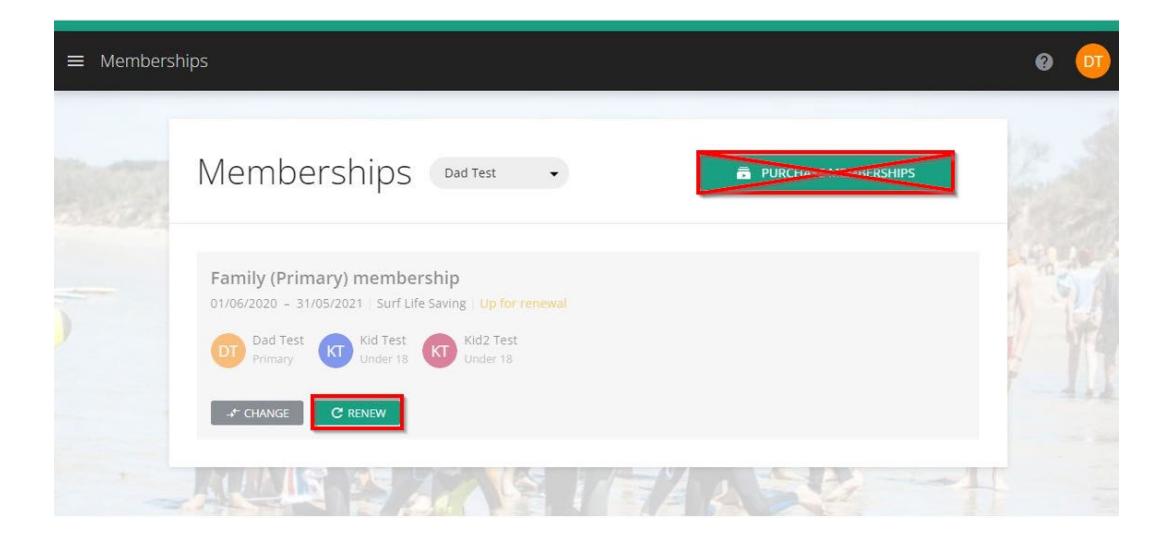

### Selecting Bronze Camp

Once you have signed in and renewed your membership, return to the home screen. Click on the Bronze Camp

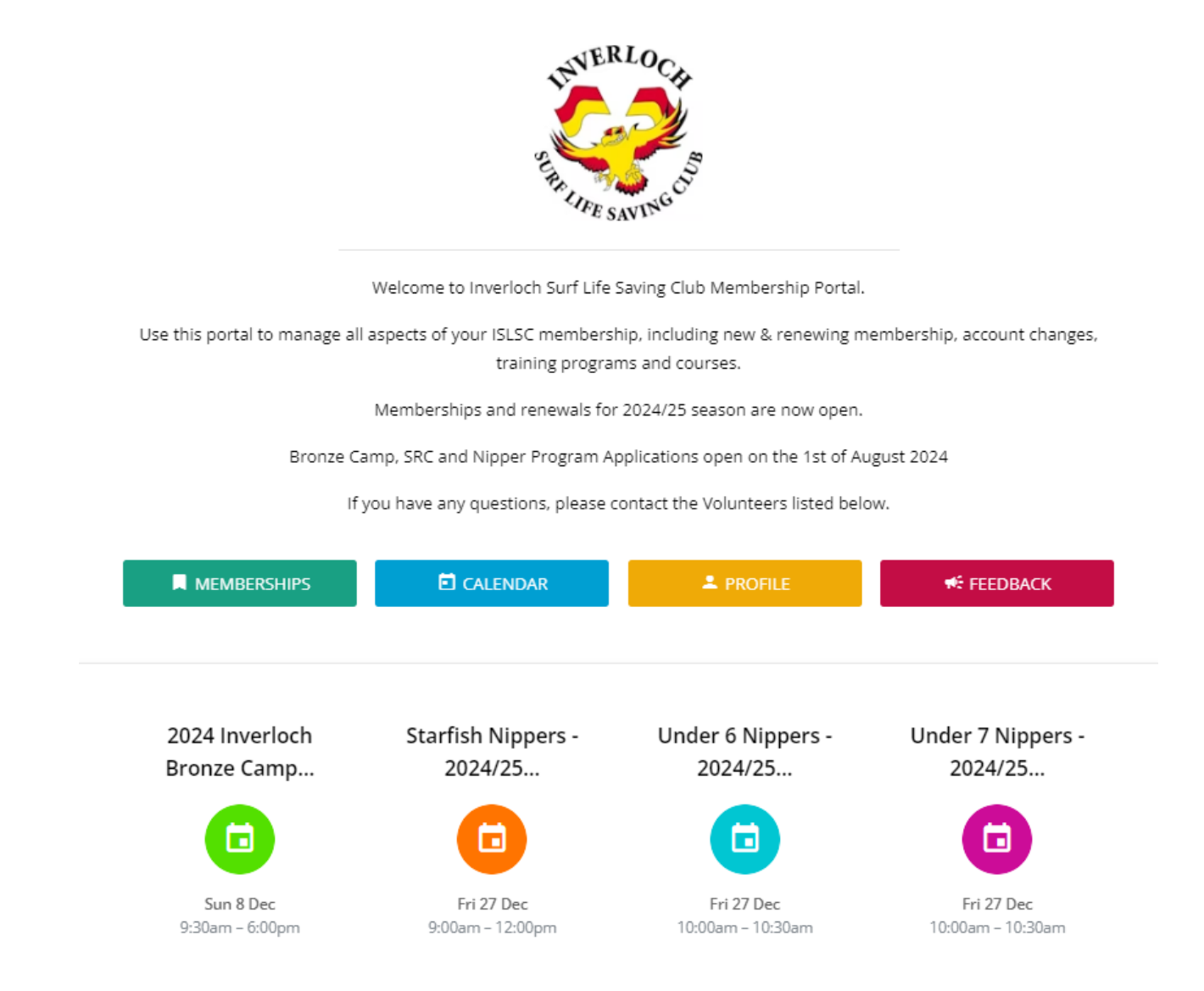

# **Completing Enrolment**

After selecting Bronze Camp, the detail event screen will be shown. If you have a Family Membership, select the member you wish to enrol from the dropdown list. If you are signed in as an individual member, proceed straight to Sign Up.

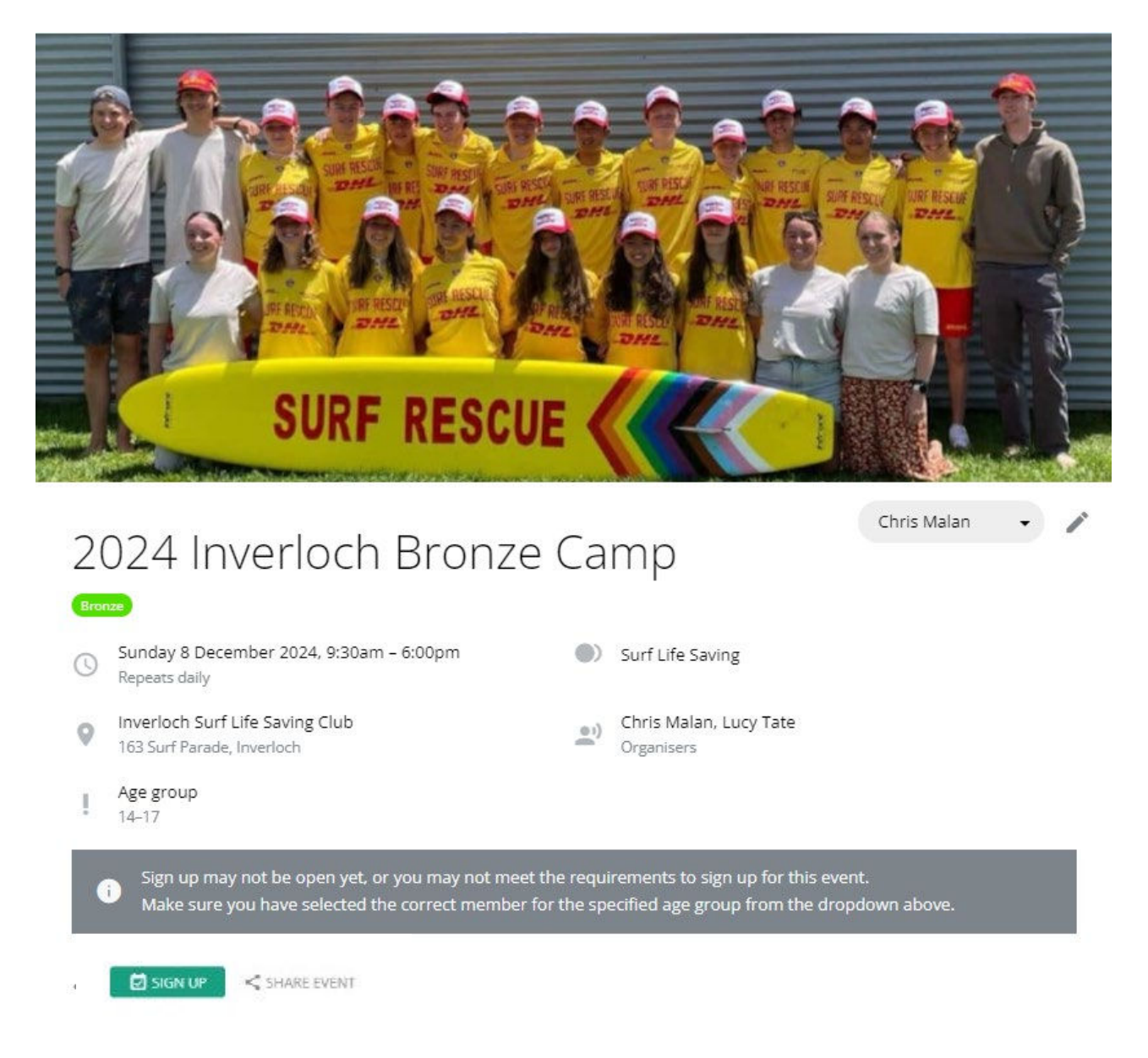

If the member you have chosen is eligible, the **SIGN UP** button will appear.

Note: The Sign-Up button will only appear if membership is current, eligible and the candidate meets the age requirements.

#### HELP

If you get stuck & need help, please email <u>membership@islsc.org.au</u> with details of the issue. Please understand that we are volunteers with limited resources and response times may vary.